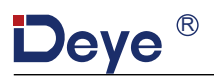

Deye <sub>®</sub>

#### SUN-MI-RELAY-01

#### Ningbo Deye Inverter Technology Co., Ltd

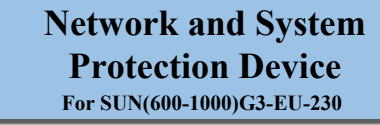

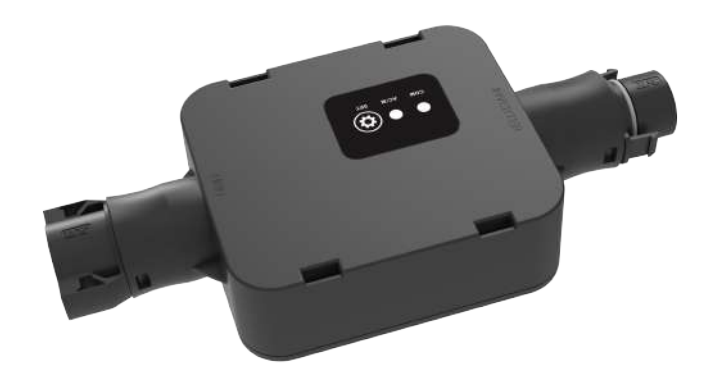

All rights reserved

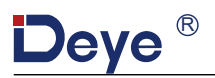

## SAFETY

# IMPORTANT SAFETY INSTRUCTIONS. SAVE THIS INFORMATION.

Follow all safety and assembly instructions when installing the SUN-MI-RELAY-01 (Network and System Protection Device).

#### **Safety Instructions**

| Can be OEM             | Trademark.                                                                                                    |
|------------------------|----------------------------------------------------------------------------------------------------|
|                        | Caution, risk of electric shock.                                                                                                    |
| $\wedge$               | Caution, risk of burn - Do not touch.                                                                                                    |
|                        | Caution, hot surface.                                                                                                    |
| X                      | Symbol for the marking of electrical and electronics devices according to Directive 2002/96/EC.<br>Indicates that the device, accessories and the packaging must not be disposed as unsorted municipal<br>waste and must be collected separately at the end of the usage. Please follow Local Ordinances or<br>Regulations for disposal or contact an authorized representative of the manufacturer for information<br>concerning the decommissioning of equipment.                                                                                                    |
| CE                     | CE mark is attached to the solar inverter to verify that the unit follows the provisions of the European Low Voltage and EMC Directives.                                                                                                    |
|                        | Refer to the operating instructions.                                                                                                    |
| Qualified<br>personnel | Person adequately advised or supervised by an electrically skilled person to enable him or her to perceive<br>risks and to avoid hazards which electricity can create. For the purpose of the safety information of this<br>manual, a "qualified person" is someone who is familiar withrequirements for safety, refrigeration system<br>and EMC and is authorized to energize,ground, and tag equipment, systems, and circuits in accordance with<br>established safety procedures. The inverter and endues system may only be commissioned and operated by<br>qualified personnel. |

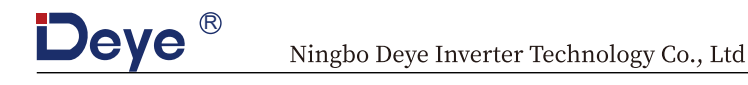

## INTRODUCTION

SUN-MI-RELAY-01 (Network and System Protection Device): it is used to monitoring and disconnect the grid when sensing the grid voltage/frequeny is out of the allowed range. The relay kit also is able to reconnect grid when the grid condtions resume. It must communicate with the built-in wifi module of the microinverter, the microinverter can work normally, otherwise the microinverter can not work. The localhost of this relay kit is 10.10.101.254.

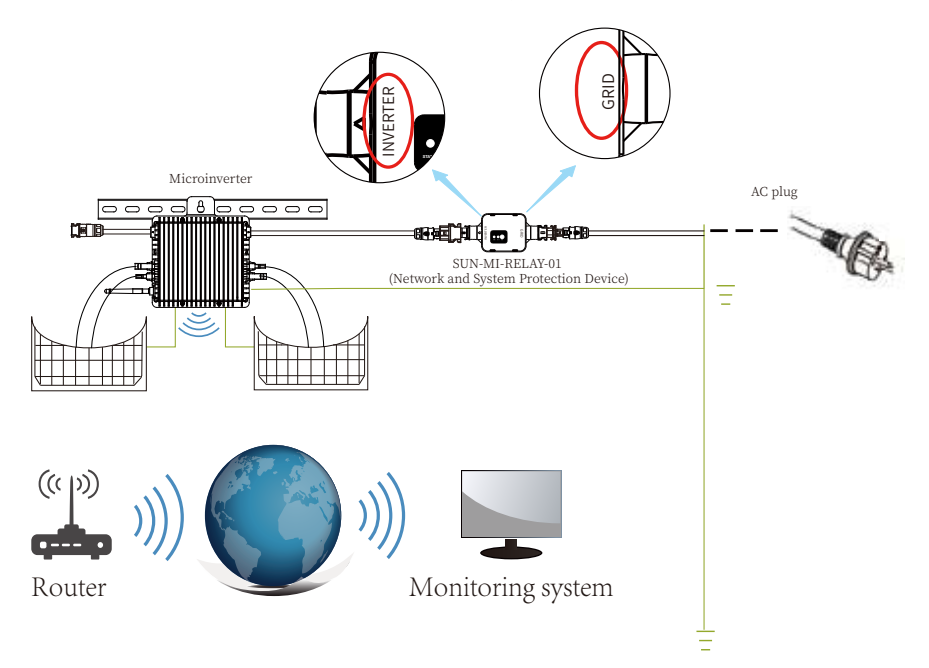

This device package contains two types of Female connectors and one type of Male connector. Please choose the appropriate connector for connection according to the actual situation.

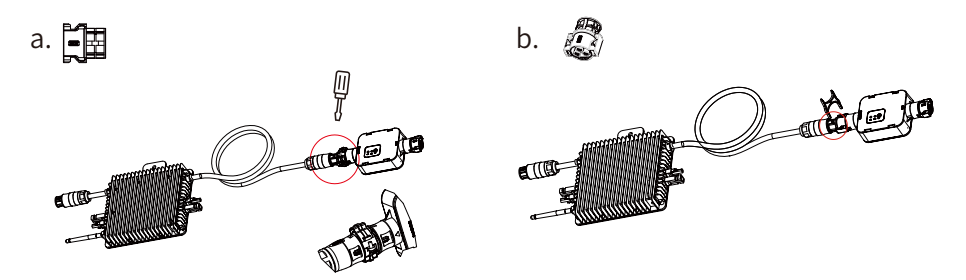

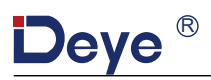

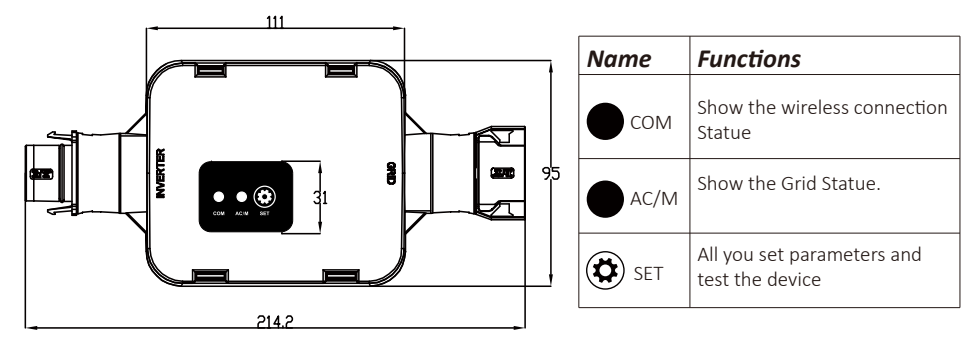

Male connector

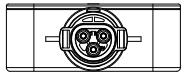

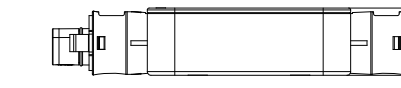

Female connector

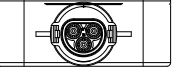

37.7

## INSTALLATION

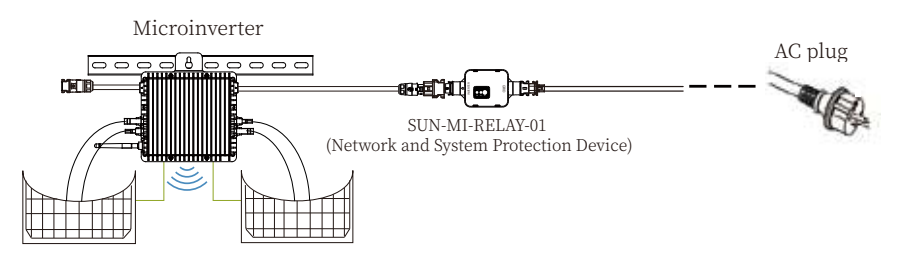

WIRING DIAGRAM

Before the installation, please turn off the the DC and AC of the microiverter and wait for 5mins then start to operate.

The SUN-MI-Relay-01 (Network and System Protection Device) supports fast plug connection. It is equipped with quick plug terminals which is compatible with all Deye microinverters(for the G3 series, it needs install another adapter). Firstly, Plug the male connector of SUN-MI-RELAY-01 to the female connector of Microinverter. then plug the female connector of SUN-MI-RELAY-01 to the male connector of AC plug. At last, connect the AC plug go the plug board of household.

**Note**: For the connection between SUN-MI-Relay-01(Network and System Protection Device) and microinverter, the tool is needed.

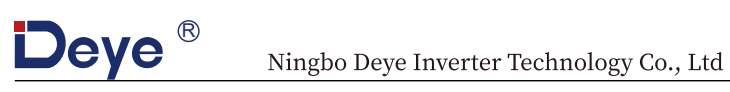

## **Technical Data**

| Model                           | Network and System Protection Device                                   |
|---------------------------------|------------------------------------------------------------------------|
| AC Intput Data(Inverter)        |                                                                        |
| Nominal Voltage                 | 220V/230V                                                              |
| Nominal Frequency               | 50/60Hz                                                                |
| Max AC Current                  | 12A                                                                    |
| Nominal AC Current              | 12A                                                                    |
| Matching Inverter               | MicroInverter                                                          |
| AC Output Data(Grid)            |                                                                        |
| Nominal Voltage                 | 220V/230V                                                              |
| Nominal Frequency               | 50/60Hz                                                                |
| Max AC Current                  | 12A                                                                    |
| Nominal AC Current              | 12A                                                                    |
| General Data                    |                                                                        |
| Ambient Temperature Range       | -40-65°C, >45°C derating                                               |
| Humidity                        | 0%-100% RH                                                             |
| Cabinet Size (WxHxD)            | 111mm*95mm*37.7mm<br>(Excluding Connectors and Brackets)               |
| Weight                          | 340g                                                                   |
| Enclosure Environmental Rating  | IP67                                                                   |
| Communication                   | Wireless/Wifi                                                          |
| Safety EMC / Standard           | IEC/EN 6100-6-1/2/3/4, IEC/EN 62109-1,<br>IEC/EN 62109-2,VDE-AR-N 4105 |
| WiFi information:               |                                                                        |
| Frequency range                 | 2.412~2.472GHz                                                         |
| WiFi maximum transmitting power | $17$ dBm $\pm$ 1.5dBm                                                  |
| Antenna                         | External Antenna                                                       |
| Antenna Gain                    | 3dBi                                                                   |

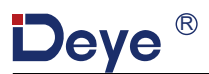

### How to connect the SUN-MI-RELAY-01 to the microinverter via web

1. Turn on the wireless network of your PC or smartphone.

2. Select network of SUN-MI-RELAY-01 (network name: RE\_3985266017) and the default password of the network is listed on the nameplate of PWD: "5c4db8d6".

|    |                                                                                                    | Wi-Fi             |   |
|----|----------------------------------------------------------------------------------------------------|-------------------|---|
|    | 1 19                                                                                                    | Personal Hotspots |   |
|    |                                                                                                    | Known Network     |   |
|    | 5/11/ S.S.M.                                                                                                    | ᅙ deye-d3         |   |
|    | 111. 200                                                                                                    | Other Network     |   |
|    |                                                                                                    | RE_3985266017     |   |
|    |                                                                                                    | 🛜 wifi_test       | Ê |
| 11 | $\sim$                                                                                                    | 중 AP_2368927426   |   |
| N/ |                                                                                                    | Wi-Fi Settings    |   |
| •  |                                                                                                    |                   |   |
|    |                                                                                                    |                   |   |
|    | The Wi-Fi network "RE_3985266017" requires a WPA2 password.                                                                                                    |                   |   |
| •  | You can also access this Wi-Fi network by sharing the<br>password from a nearby iPhone, iPad, or Mac which has<br>connected to this network and has you in their contacts. |                   |   |
|    | Password: ••••••                                                                                                    |                   |   |
| ?  | Cancel                                                                                                    |                   |   |

3. Open a browser and enter 10.10.101.254. Both username and password are "admin". (Recommended browser: IE 8+, Chrome 15+, Firefox 10 + ).

| ♥ | Sign in to 10.10.101.254                                                           |        |         |  |  |
|---|------------------------------------------------------------------------------------|--------|---------|--|--|
|   | Sign in to 10.10.101.254:80<br>Your password wil be sent unencrupted.<br>admin<br> | Cancel | Sign in |  |  |
|   |                                                                                    |        |         |  |  |

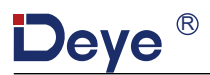

4. Browser jumps to "Status" page, the basic information is listed there.

| Status    |                                                 |     | Help                                                                                    |
|-----------|-------------------------------------------------|-----|-----------------------------------------------------------------------------------------|
| Wizard    | Inverter information     Inverter serial number |     | The device can be used as<br>a wireless access point(AP                                 |
| Quick Set | Firmware version(main)                          |     | mode) to facilitata users to<br>configure the device, or it                             |
| Advanced  | Firmware version(slave)                         |     | can also be used as a wireless information termina                                      |
| Upgrade   | Inverter model                                  |     | (STA mode) to connect the                                                               |
| Restart   | Rated power                                     | W   | router.                                                                                 |
| Posot     | Current power                                   | W   |                                                                                         |
| Reset     | Yield today                                     | kWh | Status of remote server                                                                 |
|           | Current power                                   | kWh | to server failed last time.                                                             |
|           | Alerts                                          |     | If under such status, please<br>check the issues as follows:                            |
|           | Last updated                                    |     | (1) check the device                                                                    |
|           | Device information                              |     | IP address is obtained or<br>not;<br>(2)check if the router is                          |
|           | Remote server information                       |     | connected to internet or not;<br>(3)check if a firewall is set<br>on the router or not; |
|           |                                                 |     |                                                                                         |

5. Click to enter the "Quick Set" page and click the "Search" button to start searching for network hotspots near the NS protection device.

| Wizard           | Network name (SSID)                             |                                        | earch | In this page, you can click<br>the "Search" button to                 |
|------------------|-------------------------------------------------|----------------------------------------|-------|-----------------------------------------------------------------------|
| Quick Set        | (Note: case sensitive)                          |                                        | earch | automatically search for<br>nearby wireless access                    |
| Advanced         | Encryption method                               | WPA2PSK 🔋                              |       | point, and connect your<br>device to it by setting the                |
| Upgrade          | Encryption algorithm                            | AEC 8                                  |       | network parameters.                                                   |
| Restart<br>Reset | Password (8-64 bytes)<br>(Note: case sensitive) |                                        |       | this kind of device before,<br>please follow the setup<br>wizard.     |
|                  | Obtain an IP address automa                     | tically Enable 🖲                       |       | ★Note: After clicking                                                 |
|                  | IP address                                      | 10.10.100.150                          |       | Save, tho system will<br>restart immediately.                         |
|                  | Subnet mask                                     | 255.255.255.0                          |       | You need to re-login the<br>configuration interface<br>after restart. |
|                  | Gateway address                                 | 10.10.100.254                          |       |                                                                       |
|                  | DNS server address                              |                                        |       |                                                                       |
|                  | * Note: After clicking Save                     | , the system will restart immediately. |       |                                                                       |
|                  |                                                 | Save                                   |       |                                                                       |
|                  |                                                 |                                        | -     |                                                                       |
|                  |                                                 |                                        |       |                                                                       |

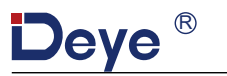

6. Click to select your micro-inverter's WLAN hotspot and enter the inverter hotspot password.

|           |                                                      |                        |               |                  |                              | +X[U]                 |
|-----------|------------------------------------------------------|------------------------|---------------|------------------|------------------------------|-----------------------|
| Status    | Please select your cur                               | rent wireless networl  | k:            |                  |                              | Help                  |
| Wizard    | Site Survey                                          |                        |               |                  | Please refresh repeatedly if |                       |
| Quick Set | SSID                                                 | BSSID                  | RSSI          | Channel          |                              | there is no desirable |
| Advanced  | <ul> <li>AP_3907817077</li> </ul>                    | EC:FD:F8:9A:53:A       | 100           | 1                | _                            | available             |
| Lin and a |                                                      |                        |               |                  |                              |                       |
| upgrade   |                                                      |                        |               |                  |                              |                       |
| Restart   |                                                      |                        |               |                  |                              |                       |
| Reset     | Please                                               | enter the password!    |               |                  |                              |                       |
|           |                                                      |                        |               |                  |                              |                       |
|           | 4 M - 4 - 14/6 -                                     |                        |               |                  | _                            |                       |
|           | * Note: Whe                                          |                        |               | close            |                              |                       |
|           | * Note: Whe<br>connection<br>shorten the distance I  | between the device and | router.       | close            |                              |                       |
|           | * Note: Whe<br>connection<br>shorten the distance l  | between the device and | router.<br>ок | Close            | ]                            |                       |
|           | * Note: Whe<br>connection<br>shorten the distance I  | between the device and | router.<br>Ок | close<br>Refresh |                              |                       |
|           | * Note: Whe<br>connection<br>shorten the distance l  | between the device and | router.<br>ок | close<br>Refresh |                              |                       |
|           | * Note: Whe<br>connection<br>shorten the distance l  | between the device and | router.<br>Ок | Close<br>Refresh |                              |                       |
|           | * Note: Whe<br>connection.<br>shorten the distance l | between the device and | router.<br>ок | Refresh          |                              |                       |
|           | * Note: Whe<br>connection,<br>shorten the distance l | between the device and | router.<br>ок | Refresh          |                              |                       |
|           | * Note: Whe<br>connection<br>shorten the distance l  | between the device and | router.<br>ок | Refresh          |                              |                       |
|           | * Note: Whe<br>connection<br>shorten the distance i  | between the device and | router.<br>ОК | Refresh          |                              |                       |
|           | * Note: Whe<br>connection<br>shorten the distance l  | between the device and | router.<br>ок | Refresh          |                              |                       |
|           | * Note: Whe<br>connection.<br>shorten the distance l | between the device and | router.<br>ОК | Refresh          |                              |                       |
|           | * Note: Whe<br>connection,<br>shorten the distance i | between the device and | router.<br>ок | Refresh          |                              |                       |
|           | * Note: Whe<br>connection<br>shorten the distance I  | between the device and | router.<br>ОК | Refresh          |                              |                       |

7. The initial WLAN network name and password of the inverter are both affixed to the inverter nameplate.Click SAVE the communication connection will be completed.

| Wizard    | Network name (SSID)                             | AD 2007017077                             | In this page, you can click                    |
|-----------|-------------------------------------------------|-------------------------------------------|------------------------------------------------|
| Quick Set | (Note: case sensitive)                          | AP_3907817077                             | automatically search for                       |
| Advanced  | Encryption method                               |                                           | point, and connect your                        |
| Upgrade   |                                                 | WFAZPSK                                   | network parameters.                            |
| Restart   | Encryption algorithm                            | AES 📵                                     | ★Note: If you haven't set                      |
| Reset     | Password (8-64 bytes)<br>(Note: case sensitive) | •••••                                     | please follow the setup<br>wizard.             |
|           | Obtain an IP address auto                       | matically Enable 🖲                        | ★Note: After clicking<br>Save, tho system will |
|           | IP address                                      | 10.10.100.150                             | restart immediately.                           |
|           | Subnet mask                                     | 255.255.255.0                             | configuration interface<br>after restart.      |
|           | Gateway address                                 | 10.10.100.254                             |                                                |
|           | DNS server address                              | 68.241.0.66                               |                                                |
|           | * Note: After clicking S                        | ave, the system will restart immediately. |                                                |
|           |                                                 | Save                                      | ]                                              |
|           |                                                 |                                           |                                                |

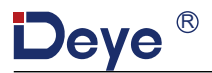

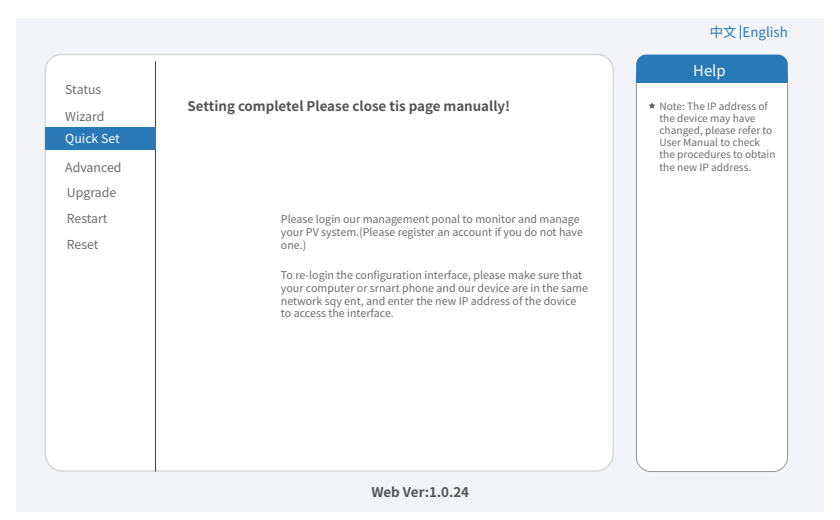

8. Click to enter the Status page,You can view the current connection information on the Device information page.if you need help, Please contact Deye's official after-sales service or authorized service provider.

|           | - Inverter information                       |                                        | Holp                                                                                                    |
|-----------|----------------------------------------------|----------------------------------------|----------------------------------------------------------------------------------------------------|
| Wizard    | Inverter serial number                       |                                        | пер                                                                                                    |
| Quick Set | Firmware version(main)                       |                                        |                                                                                                    |
| Advanced  | Firmware version(slave)                      |                                        | The device can be used as<br>a wireless access point(AP                                                        |
| Upgrade   | Inverter model                               |                                        | mode) to facilitata users to<br>configure the device, or it                                                    |
| Restart   | Rated power                                  | W                                      | can also be used as a<br>wireless information termina                                                          |
| Reset     | Current power                                | W                                      | (STA mode) to connect the<br>remote server via wireless                                                        |
| Reset     | Yield today                                  | kWh                                    | router.                                                                                                    |
|           | Current power                                | kWh                                    | Charles of an analysis of an and                                                                               |
|           | Alerts                                       |                                        | Not connected: Connection                                                                                      |
|           | Last updated                                 |                                        | to server failed last time.                                                                                    |
|           | - Device information<br>Device serial number | 3985266017                             | check the issues as follows:<br>(1)check the device<br>information to see whether<br>IP address is obtained or |
|           | Firmware version                             | LSW5BLE_MW17_5406_RELAY_2701.00<br>-D0 | not;<br>(2)check if the router is                                                                              |
|           | Wireless AP mode                             | Enable                                 | connected to internet or not;<br>(3)check if a firewall is set                                                 |
|           | SSID                                         | RE_3985266017                          | on the router or not;                                                                                          |
|           | IP address                                   | 10.10.101.254                          |                                                                                                    |
|           | MAC address                                  | 40:2A:8F:B1:07:5F                      | <ul> <li>connected: connection to<br/>server successful last time;</li> </ul>                                  |
|           | Wireless STA mode                            | Enable                                 | + Unknown: No connection                                                                                       |
|           | Router SSID                                  | AP_3907817077                          | to server.Please check<br>again in 5 minutes.                                                                  |
|           | Signa Quality                                | 100%                                   | -0                                                                                                    |
|           | IP address                                   | 10.10.100.150                          |                                                                                                    |
|           | MAC address                                  | 40:2A:8F:B1:07:5F                      |                                                                                                    |
|           |                                              |                                        |                                                                                                    |

#### Ningbo Deye Inverter Technology Co., Ltd

Web: www.deyeinverter.com

Tel: +86 (0) 574 8622 8957 Fax: +86 (0) 574 8622 8852

E-mail: service@deye.com.cn

Add: No.26 South YongJiang Road, Daqi, Beilun, NingBo, China.

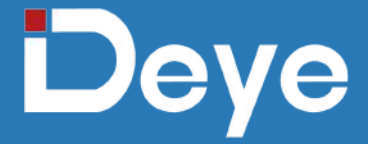

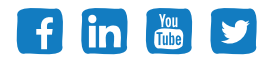

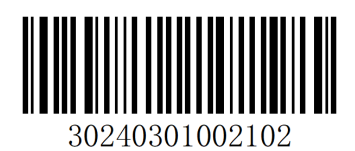